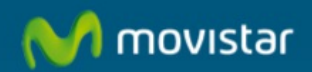

## Cómo configurar Mail para Mac

## Cómo configurar Mail para Mac.

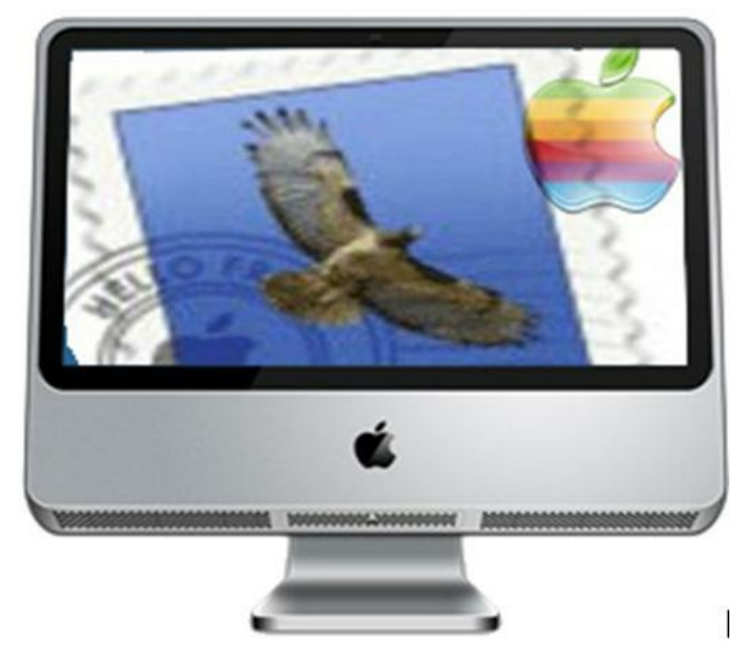

En este manual aprenderemos a configurar nuestra cuenta de correo en el gestor de correo "Mail" para Mac

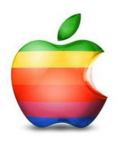

Mail, es la aplicación de correo electrónico integrado en Mac OS X, ofrece una interfaz de usuario elegante que facilita controlar todo tu correo electrónico desde un único buzón de entrada.

## Datos necesarios en este manual:

- Correo: nuestro correo (Ejemplo: asistente@movistar.es)
- Contraseña: nuestra contraseña
- Servidor correo entrante: pop.movistar.es
- Servidor correo saliente: mailhost.movistar.es
- 1. -Abre el "Mail", pulsamos simultáneamente la tecla "comando" + la tecla "barra espaciadora". (Se abre el buscador Spotligh)

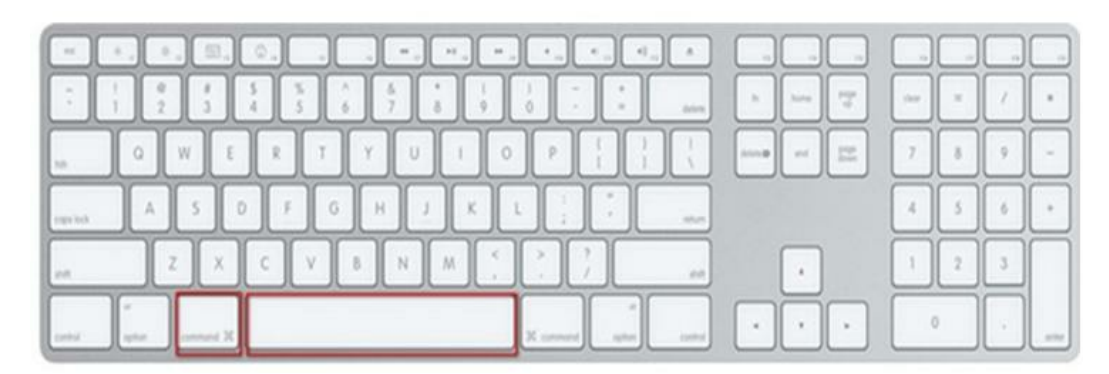

2. -En el buscador (Spotligh) de Mac escribimos "Mail" y pulsamos en "Aplicaciones Mail" (1).

| 4% 🛛 🛪 🕙 🛇 🖇    | 🔹 lun 21 may 13:02 🔍                                                                                        |
|-----------------|----------------------------------------------------------------------------------------------------|
| Spotlight       | mail                                                                                                    |
|                 | Mostrar todo                                                                                                |
| Mejor resultado | 🔊 Mail                                                                                                    |
| Definición      | noun letters and packages c                                                                                 |
| Aplicaciones    | 🔊 Mail                                                                                                    |
| Documentos      | <ul> <li>Documento-1.rtf</li> <li>Documento.rtf</li> <li>Documento.rtf.doc</li> <li>ATT00001.txt</li> </ul> |
| Carpetas        | 📄 Descargas de correo                                                                                       |

3. -Se abre el "Mail".

| 000                                                                                                    |          |           | Entra         | da            |       |         |
|----------------------------------------------------------------------------------------------------|----------|-----------|---------------|---------------|-------|---------|
|                                                                                                    | 0        | ( 45 .    | 1             | $\rightarrow$ |       |         |
|                                                                                                    | Eliminar | Responder | Resp. a todos | Reenviar      | Nuevo | Recibir |
| 📮 Entrada                                                                                                    | • • Para |           | As            | unto          |       |         |
| <ul> <li>Enviado</li> <li>Buzón inteligente 1</li> <li>Deleted Messages</li> <li>prueba</li> <li>pruebas</li> </ul> |          |           |               |               |       |         |

 -Con la ventana de "Mail" activa vamos al menú superior, pulsamos en "Mail" (1), Preferencias (2), se abre la ventana de configuración, pulsamos en "Cuentas" (3), y "+" añadir cuenta (4).

| C Mail Archivo                                | Edición   | Visualización | Buzón       | Mensaje              | Formato      | Ventana                         | Ayuda                                          |     |
|-----------------------------------------------|-----------|---------------|-------------|----------------------|--------------|---------------------------------|------------------------------------------------|-----|
| Preferencias                                  | ×.        |               |             |                      |              |                                 |                                                |     |
| Servicios                                     | •         |               |             |                      |              |                                 |                                                |     |
| Ocultar Mail<br>Ocultar otros<br>Mostrar todo | ни<br>Ни/ | 000           |             | 0                    |              | Entr                            | ada                                            | 67  |
| Salir de Mail                                 | жQ        | C Entrada     |             | Eliminar<br>• • Para | Responder    | Resp. a todos                   | Reenviar Nuevo                                 | Rec |
| 1111 14                                       |           | 00            |             |                      | Cuentas      |                                 |                                                | 0   |
|                                               | Ce        | entas         | reo no dese | iado Tipos y         | e cuenta i   | valización Rec<br>Comportamient | facción Firmas Reglas<br>lo buzones   Avanzado | -   |
| 1000000000                                    |           |               |             | Tipo                 | de cuenta:   | POP                             |                                                |     |
|                                               | 100       |               |             |                      | escripción:  | Trabajo, Perso                  | rat                                            |     |
| and a second                                  |           |               |             | Dirección            | de correo.   | juan@ejempio                    | 60m                                            |     |
|                                               |           |               |             |                      | Nombre:      | Tu nombre                       |                                                |     |
|                                               |           |               |             | Servid               | or entrante: | mail.ejemplo.c                  | 6/m                                            |     |
|                                               |           |               |             | Nombre               | de usuario:  | juan                            |                                                |     |
|                                               |           |               |             |                      | Contraseña:  |                                 |                                                |     |
|                                               |           |               |             | Servidor salle       | nte (SMTP):  | setto teleforio                 | ca.net correctestite []                        |     |
|                                               |           |               |             |                      |              | - Annas de l                    |                                                |     |
|                                               | 4         | Þ             |             |                      |              |                                 | (                                              | 0   |

 -En "Tipo de cuenta" seleccionamos POP, en "Nombre"escribimos un nombre que identifique nuestra cuenta de correo (Ejemplo: adsl), en "Dirección de correo"escribimos el nombre de nuestra cuenta de correo (Ejemplo: asistente@movistar.es) y pulsa "Continuar".

| 000       | Nueva cuenta              | 1                     |     |
|-----------|---------------------------|-----------------------|-----|
|           | Información general       |                       |     |
| m         | Tipo de cuenta:           | POP 🛟                 | -   |
| ST W      | Descripción de la cuenta: | Cuenta POP            |     |
| 2 2       | Nombre:                   | adsl                  | -   |
| 3 1       | Dirección de correo:      | asistente@movistar.es | -   |
| O FR      |                           |                       |     |
|           |                           |                       |     |
| 16        |                           |                       |     |
|           |                           |                       |     |
| CORERTINO |                           |                       |     |
|           |                           |                       |     |
|           |                           |                       | 1   |
| ?         | Cancelar                  | Continu               | Jar |

 En "Servidor de correo entrante"escribimos pop.movistar.es, en "Nombre de usuario" escribimos el nombre de cuenta de correo con el símbolo del dólar (Ejemplo: asistente\$movistar.es) y en "Contraseña" escribimos la contraseña. Pulsamos "Continuar".

|         | Servidor de correo entrante  |                           |
|---------|------------------------------|---------------------------|
| son     | Servidor de correo entrante: | pop.movistar.es           |
| 5       | 114                          | Ejemplo: mail.ejemplo.com |
| 51      | Nombre de usuario:           | asistente\$movistar.es    |
| 2       | Contraseña:                  |                           |
| 20      | FO                           |                           |
| 20      | FR                           |                           |
| 1/200   | 1                            |                           |
| 16      | S ment                       |                           |
|         |                              |                           |
|         | Tall same                    |                           |
| URERT   | INO                          |                           |
| 1 - war |                              |                           |
|         |                              |                           |
|         |                              |                           |

7. - En "Servidor de correo saliente" escribimos mailhost.movistar.es, marcamos "Usar autenticación", en "Nombre de usuario" escribimos el nombre de nuestra cuenta de correo con el símbolo del dólar (Ejemplo: asistente\$movistar.es) después escribimos la contraseña y pulsamos "Continuar".

| 000      | Nueva cuenta                                                                                             |                                                                                  |
|----------|----------------------------------------------------------------------------------------------------|----------------------------------------------------------------------------------|
| st.      | Servidor de correo saliente:<br>Servidor de correo saliente:<br>Usar autenticación<br>Nombre de usuario: | a<br>mailhost.movistar.es<br>Ejemplo: smtp.ejemplo.com<br>asistente\$movistar.es |
| CORERING | Contraseña:                                                                                              | •••••                                                                            |
| ?        | Cancelar                                                                                                 | Retroceder Continuar                                                             |

8. -En "Autenticación" seleccionamos Contraseña, y pulsamos "Continuar".

| 000                                          | Cuent                | as                              | 0       |
|----------------------------------------------|----------------------|---------------------------------|---------|
|                                              | Seguridad del correo | e saliente<br>re Sockets Layer) |         |
| CURT AND AND AND AND AND AND AND AND AND AND | Autenticación:       | Contraseña                      |         |
| ?                                            | Cancelar             | Retroceder Cor                  | ntinuar |

9. - Aparecerá un resumen de la cuenta, pulsamos "Continuar".

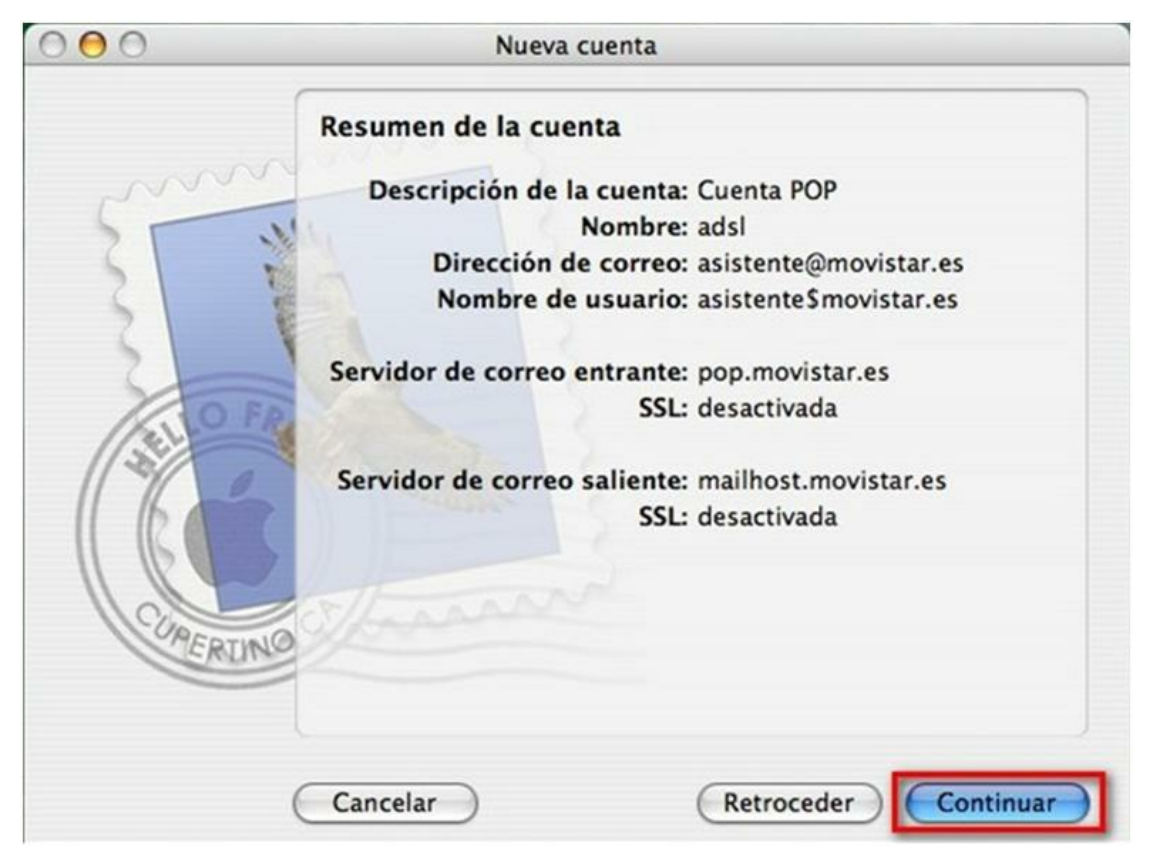

10. -Ahora pulsamos "Salir".

| 000             | Nueva cuenta                                                                                                    |
|-----------------|----------------------------------------------------------------------------------------------------|
| Sand Concernent | Conclusión   Se ha creado una cuenta nueva.   Puede modificar la información de su cuenta en el panel Cuentas de las preferencias.   Importar buzones   Crear otra cuenta |
|                 | Cancelar Retroceder Salir                                                                                                    |

11. -Sólo queda repasar la configuración de la cuenta. Pulsamos en "Mail" (1), y en "Preferencias" (2).

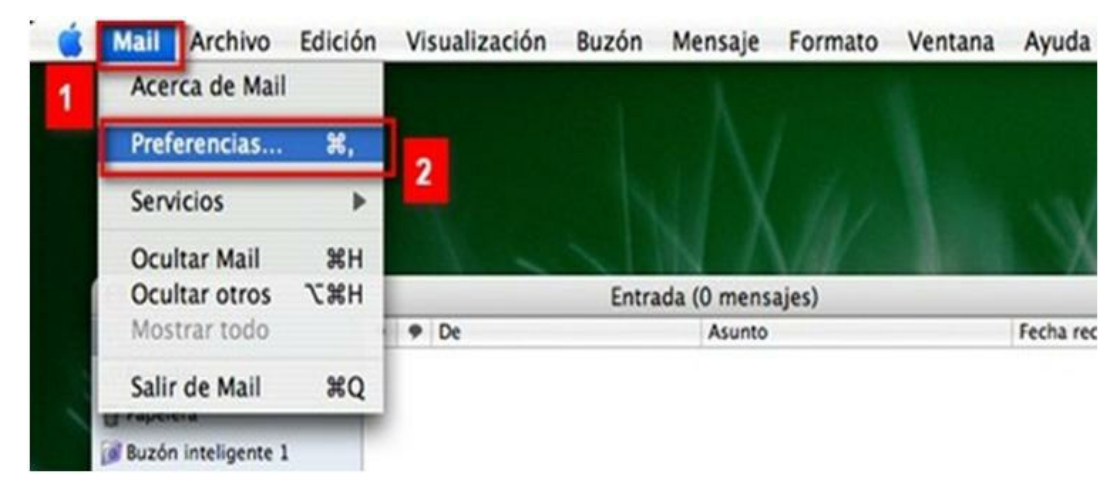

12. -Pulsamos en "Cuentas" (1), seleccionamos la pestaña "Información de cuenta" (2) y pulsamos en "Ajustes del servidor" (3).

| 000                   | Cuentas                               | 0                                   |
|-----------------------|---------------------------------------|-------------------------------------|
| Image: Constant state | Correo no deseado Tipos y colores Vis | sualización Redacción Firmas Reglas |
| Cuentas               | Información de cuenta                 | Comportamiento buzones Avanzado     |
| Cuenta POP<br>POP     | 2<br>Tipo de cuenta:                  | POP                                 |
|                       | Descripción:                          | Cuenta POP                          |
|                       | Dirección de correo:                  | asistente@movistar.es               |
|                       | Nombre:                               | adsl                                |
|                       | Servidor entrante:                    | pop.movistar.es                     |
|                       | Nombre de usuario:                    | asistente\$movistar.es              |
|                       | Contraseña:                           | •••••                               |
|                       | Servidor saliente (SMTP):             | Mailhost.movistar.es:asistente\$r 🛟 |
| + -                   |                                       | ?                                   |

13. -Revisamos que el "Servidor de correo saliente" sea mailhost.movistar.es, "Puerto del servidor " 25, y en "Autenticación" seleccionamos contraseña, pulsamos "OK".

| Cuentas                                                                                                    |
|----------------------------------------------------------------------------------------------------|
| Servidor de correo saliente: mailhost.movistar.es                                                                                                    |
| Consulte con el administrador del sistema antes de cambiar alguna<br>de estas opciones avanzadas:<br>Puerto de servidor: 25<br>Usar SSL (Secure Sockets Layer)<br>Autenticación: Contraseña<br>Nombre de usuario: asistenteSmovistar.es<br>Contraseña:<br>Cancelar<br>Nombre de usuario: asistenteSmovistar.es<br>Contraseña:<br>Servidor saliente (SMTP): mailhost.movistar.es:asistenteSr ;<br>Ajustes del servidor |
|                                                                                                    |

14. -En la pestaña de "Avanzado", tenemos opciones para eliminar o dejar los correos en el servidor al descargarlos. En "Puerto" debe estar el 110 y en "Autenticación" seleccionamos Contraseña.

| $\Theta \cap \Theta$         | Cuentas                                                                                                    | 0                                        |
|------------------------------|----------------------------------------------------------------------------------------------------|------------------------------------------|
| General Cuentas Corr         | eo no deseado Tipos y colores Visualización Redacción Firm                                                                                                    | nas Reglas                               |
| Cuentas<br>Cuenta POP<br>POP | Información de cuenta Comportamiento buzones  Activar esta cuenta  Activar esta cuenta  Incluir al comprobar automáticamente si hay correo  Eliminar mensaje del servidor después de recibirlo: Después de una semana  Confirmar omisión de mensajes de más de KB Directorio de cuenta: ~/Library/Mail  Consulte con el administrador del sistema antes de cambiar estas opciones avanzadas: | Avanzado<br>liminar ahora<br>Seleccionar |
| + -                          | Autenticación: Contraseña                                                                                                    | •                                        |

 -Pulsamos salir de la ventana (1), si hemos modificado algo, nos preguntará si lo queremos guardar, pulsamos en "Guardar" (2).

|         | Cuentas                                                                                        |
|---------|------------------------------------------------------------------------------------------------|
| Cuentas | Guardar cambios<br>Esta cuenta (Cuenta POP) ha sido modificada. ¿Desea guardar los<br>cambios? |
| C PO    | No guardar Cancelar Guardar                                                                    |
|         | Descripción: Cuenta POP                                                                        |
|         | Dirección de correo: correotest2@telefonica.net                                                |
|         | Nombre: ads1222                                                                                |
|         | Servidor entrante: pop.movistar.es                                                             |
|         | Nombre de usuario: correotest2Stelefonica.net                                                  |
|         | Contraseña: ••••••                                                                             |
|         | Servidor saliente (SMTP): mailhost.movistar.es:correotest2 🛟                                   |
|         | Ajustes del servidor                                                                           |
|         |                                                                                                |
|         |                                                                                                |
| + -     | (7                                                                                             |

 Ya sólo nos queda recibir correo, podemos hacerlo de dos formas: pulsamos en "Buzón/Descargar correo nuevo" (1) y en nuestra cuenta (2)

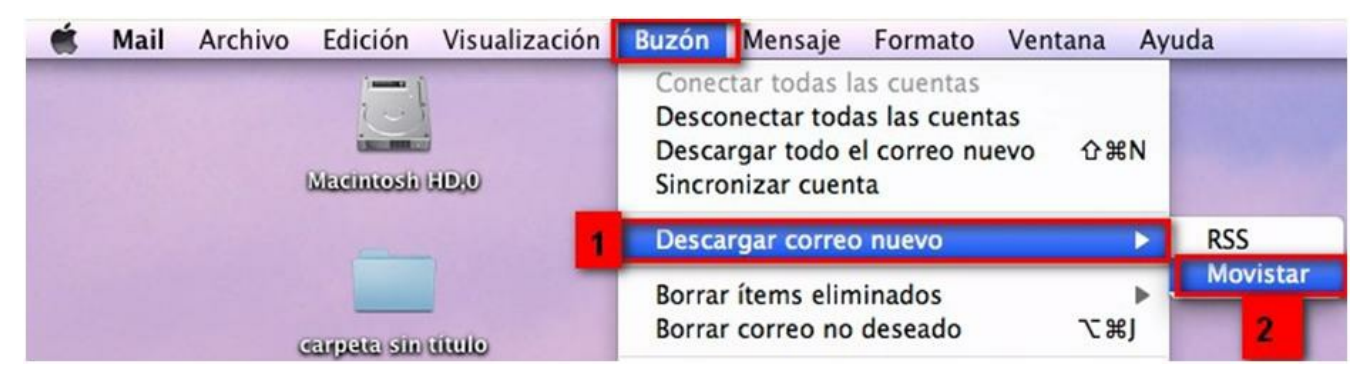

17. - O bien pulsamos "Recibir" en la pantalla del Mail:

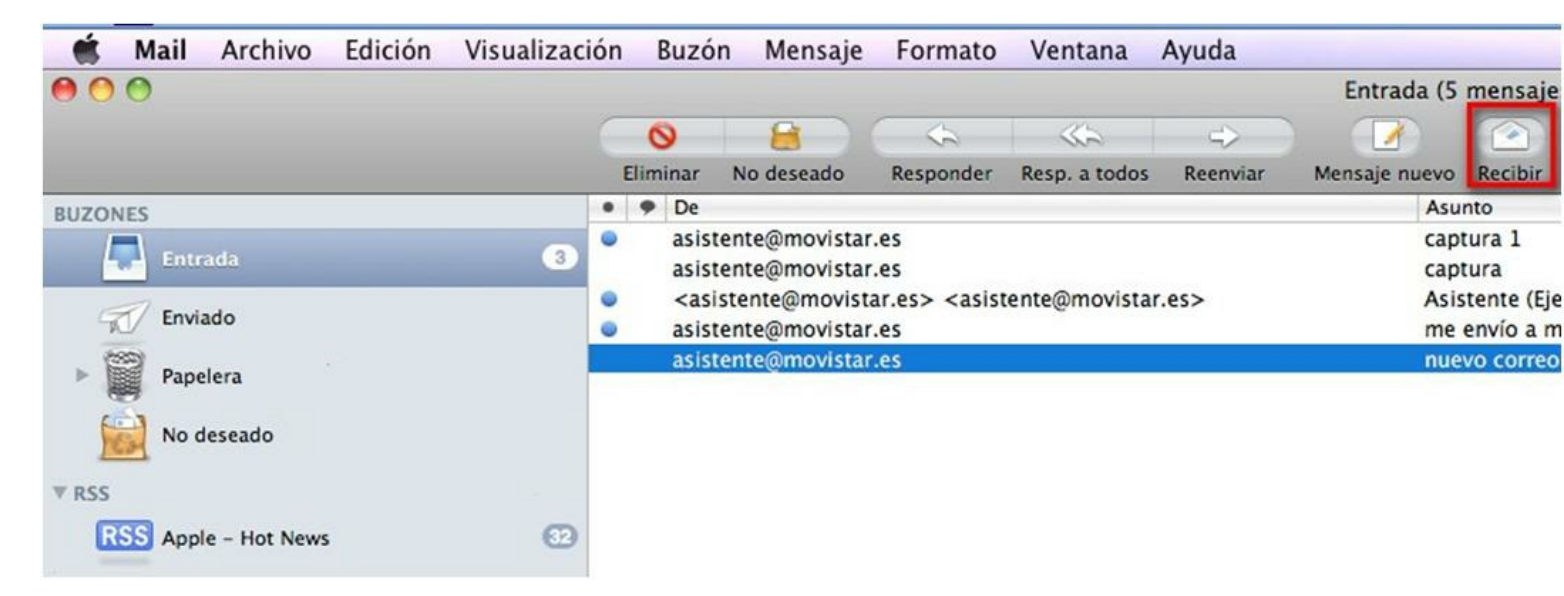

18. - Recordemos que para mandar correo, pulsamos en "Mensaje nuevo", rellenamos los campos y enviamos.

| 🗯 Mail Archivo Edición Visua | lizacio | ón   | Buzón                                                                                                    | Mensaje                     | Formato                        | Ventana       | Ayuda    |               |
|------------------------------|---------|------|----------------------------------------------------------------------------------------------------|-----------------------------|--------------------------------|---------------|----------|---------------|
| 00                           |         |      |                                                                                                    |                             |                                |               |          | Entrada (5    |
|                              |         | (    | 9                                                                                                    | 8                           | 4                              | <>            | 4        |               |
|                              |         | Elin | ninar                                                                                                    | No deseado                  | Responder                      | Resp. a todos | Reenviar | Mensaje nuevo |
| BUZONES                      |         | • •  | De                                                                                                    |                             |                                |               |          | Asur          |
| Entrada                      | 3       | •    | asiste                                                                                                    | nte@movista<br>nte@movista  | r.es                           |               |          | capt          |
| Enviado                      |         | •    | <asiste< td=""><td>tente@movist<br/>nte@movista</td><td>ar.es&gt; <asis<br>r.es</asis<br></td><td>tente@movista</td><td>r.es&gt;</td><td>Asist<br/>me e</td></asiste<> | tente@movist<br>nte@movista | ar.es> <asis<br>r.es</asis<br> | tente@movista | r.es>    | Asist<br>me e |
| > Papelera                   |         |      | asiste                                                                                                    | nte@movista                 | r.es                           |               |          | nuev          |
| No deseado                   |         |      |                                                                                                    |                             |                                |               |          |               |
| ▼ RSS                        |         |      |                                                                                                    |                             |                                |               |          |               |
| RSS Apple - Hot News         | •       |      |                                                                                                    |                             |                                |               |          |               |
| ▶ EN MI MAC                  | Ø       |      |                                                                                                    |                             |                                |               |          |               |

En este manual hemos aprendido a configurar el gestor de correo que se incluye en el Sistema operativo MAC. (Mail).

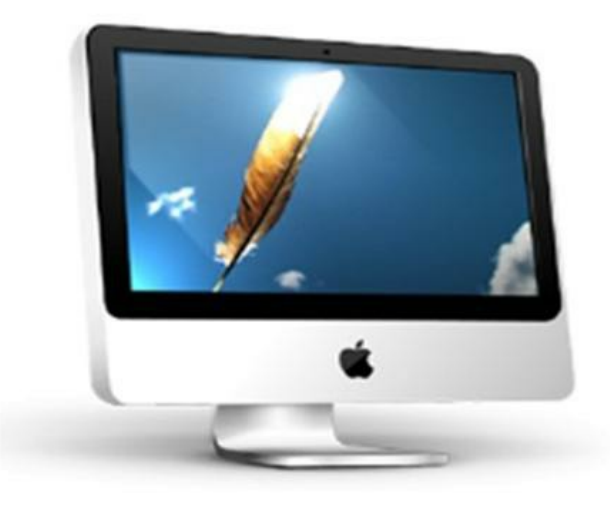

Aprovechamos también para informale que dispone de un servicio de CHAT para que pueda consultar con nuestro departamento tecnico todas las dudas adicionales que le pueda plantear el servicio.

Asimismo, ahora puede solicitar la resolución de sus problemas técnicos enviando un SMS(desde un movil de Movistar) al 1002 indicando número afectado y una breve descripción de su problema, si es necesario nosotros le llamamos. Por ejemplo, suponiendo que su línea de teléfono sea 99999999 y tenga un problema con el envío de correos electrónicos, puede enviar un SMS al 1002 con el texto: 9999999999 No puedo enviar correos

Adicionalmente puede acceder a nuestros foros técnicos donde podra informarse de todo lo relacionado con nuestros productos y servicios, y si lo necesita nuestros moderadores técnicos podrán ayudarle en caso de que lo solicite.

Pincha aquí

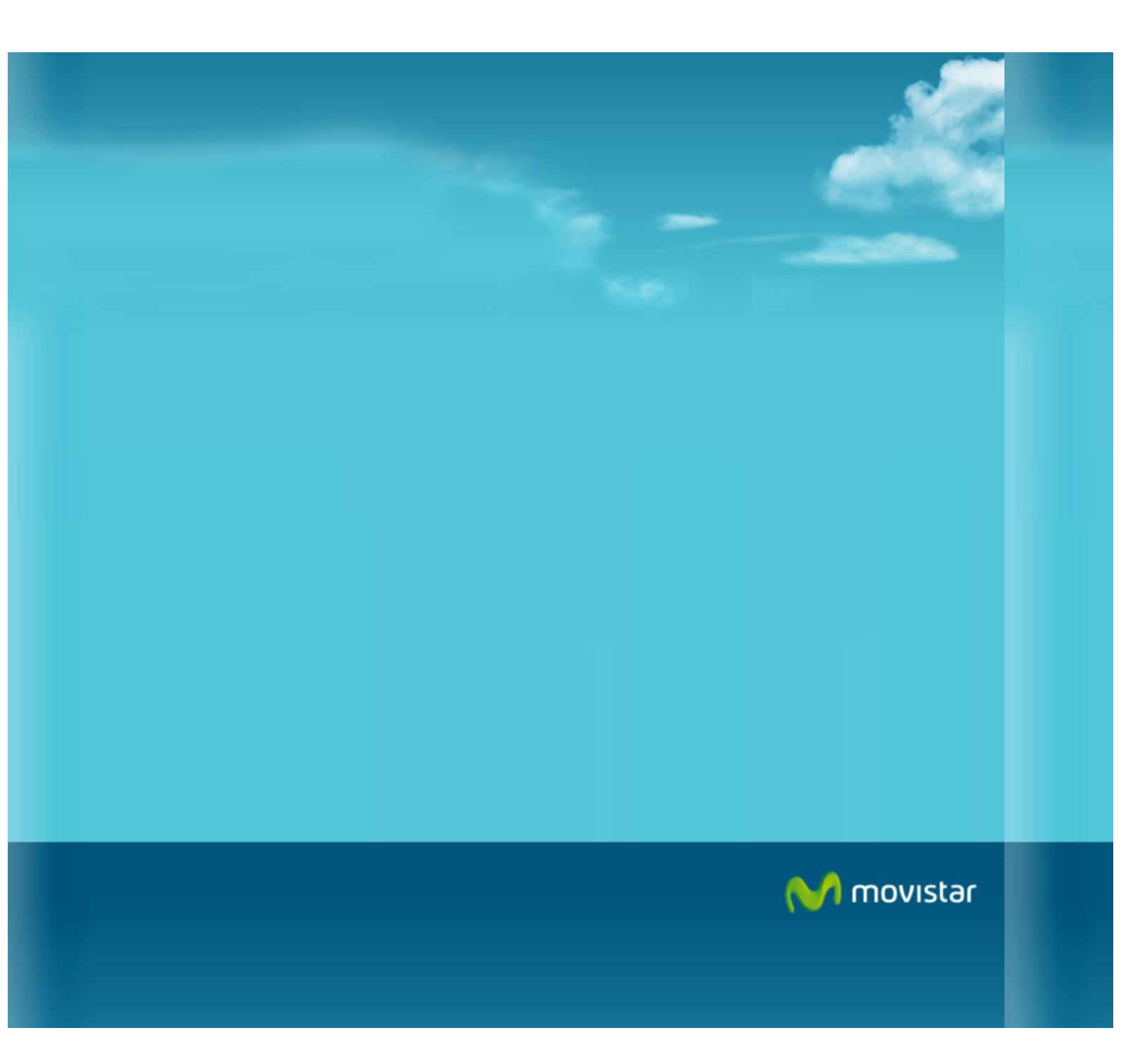